#### **ZOOM – Manual de usuario**

A la hora de conectarse a las Comisiones y al Pleno de manera telemática, es muy importante hacerlo desde el **mismo ordenador y la misma conexión** desde las que los compañeros del Departamento de Informática hayan realizado las pruebas.

Si el equipo desde el que se conecta o la conexión cambian, las pruebas no serán válidas y podrán surgir complicaciones.

En este manual de usuario se tratan los siguientes temas:

| 1. | DESCARGA DE LA PLATAFORMA ZOOM         | 2 |
|----|----------------------------------------|---|
| 2. | CREAR UNA CUENTA EN LA PLATAFORMA ZOOM | 4 |
| 3. | REGISTRARSE EN UNA REUNIÓN             | 9 |
| 4. | ENTRAR EN UNA REUNIÓN                  |   |
| 5. | UTILIZACIÓN DE LA SALA DE REUNIONES    |   |
| 6. | VOTACIONES                             |   |

## 1. DESCARGA DE LA PLATAFORMA ZOOM

Si la plataforma ZOOM ya está instalada en su equipo, pase al punto número 2.

Si no lo tiene instalado, abra un navegador y entre en la siguiente dirección:

https://zoom.us/

En el apartado RECURSOS haga clic en DESCARGAR EL CLIENTE DE ZOOM.

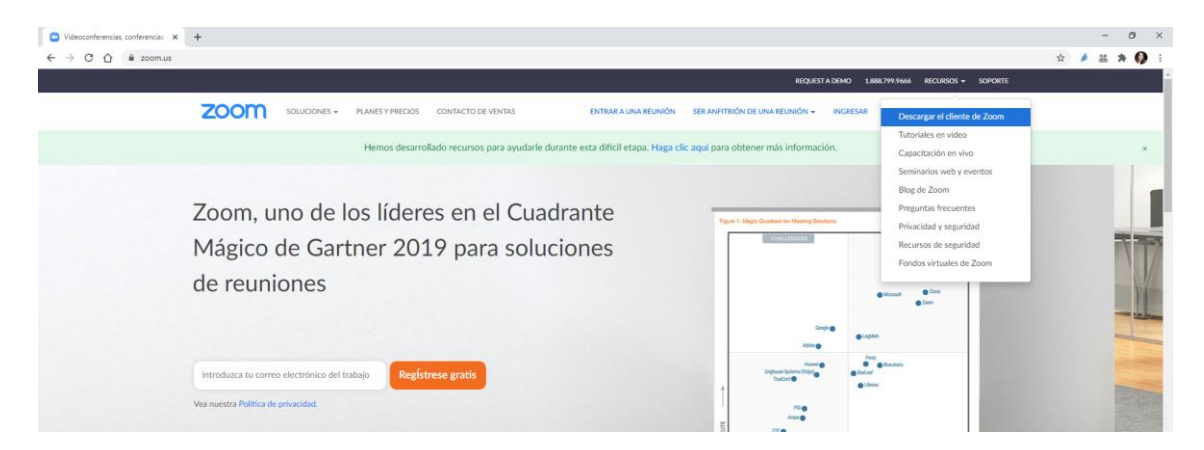

#### Verá la siguiente pantalla:

| VOLUCIONES       NUMESTRATOS CONTACTO DE VENTAS       NERRALIMANZENNOS DE UNAREUNIÓN E MAREENNOS E MAREENNOS       NERRESE E SCRATUTA         CIENTE ZOOM para requiniona       Cliente Zoom para requiniona       Bistrata de invergedor se descargar de manees antomitifs canado comience o se una a su primera requinión Zoom. También se puede descargar de manees antomitifs canado comience o se una a su primera requinión Zoom. También se puede descargar de manees antomitifs canado comience o se una a su primera requinión Zoom. También se puede descargar de manees antomitifs canado comience o se una a su primera requinión Zoom. También se puede descargar de manees antomitifs canado comience o se una a su primera requinión Zoom. También se puede descargar de manees antomitifs canado comience o se una a su primera requinión Zoom. También se puede descargar de manees antomitifs canado comience o se una a su primera requinión Zoom. También se puede descargar de manees antomitifs canado comience o se una a su primera requinión Zoom. También se puede descargar de manees antomitifs canado comience o se una a su primera requinión Zoom. También se puede descargar de manees antomitifs canado comience o se una a su primera requinión Zoom. Dara Outdook instala un botor en la bara de herramientes de Mareado Longer and Dudook instala un botor en la bara de herramientes de Mareado Longer and puede descargar de tenerare o programar una requisión con una baido descargar de comientar o programar una requisión con una baid descargar de manees antomitien con una baido descargar de tenerare o programar una requisión con una baido descargar de tenerare o programar una requisión con una baido descargar de tenerare o programar una requisión con una baido descargar de tenerare o programar una requisión con una baido descargar de tenerare o programar una requisión con una baido descargar de tenerare o programar una requisión con una baido desca | C 🟠 🛢 zoom.us/down | nload#client_4meeting |              |                  |                                                                   |                                                                                   |                                        |            |                                           | -<br>* # # | # # |
|----------------------------------------------------------------------------------------------------|--------------------|-----------------------|--------------|------------------|-------------------------------------------------------------------|-----------------------------------------------------------------------------------|----------------------------------------|------------|-------------------------------------------|------------|-----|
|                                                                                                    |                    |                       |              |                  |                                                                   |                                                                                   | REQUES                                 | TADEMO 1.8 | 88.799.9666 Recursos <del>-</del> Soporte |            |     |
| Cliente Zoom para reuniones  Edicate para di navegador se descargar de manera audonatica cuando comience o se una a la primar anualio Zoom. También se puede descargar de manera audonatica cuando comience o se una a la primar anualio Zoom También se puede descargar de manera audonatica  Descargar Version 5.4.2 (S8740.1103)  Complemento Zoom para Microsoft Outlook Edicate comercar a pregname una reunión com subo dic.                                                                                                    |                    | zoom                  | SOLUCIONES - | PLANES Y PRECIOS | CONTACTO DE VENTAS                                                | ENTRAR A UNA REUNIÓN                                                              | SER ANFITRIÓN DE UNA REUNIÓN 👻         | INGRESAR   | REGISTRESE, ES GRATUITA                   |            |     |
| Eldende sar ef averagder se deksagert de maneta adomatifica canada comience o se una<br>a su primera reutilità Zioun. También se puede decarger de maneta manual aqui.  Decargar Vensilia 5.4.2 (58740.1105)  Complemento Zoom para Microsoft Outlook El complemento Zoom para Outdook instala un botón en la barra de herramientas dei<br>Microsoft Outdook aura permitifice comercare a programma rua reunito. Com un solo chic.                                                                                                    |                    |                       |              |                  | Cliente Zoom pa                                                   | ra reuniones                                                                      |                                        |            |                                           |            |     |
| Version 5.4.2 (58740.1105) Complemento Zoom para Microsoft Outlook E complemento Zoom para Outlook instala un botón en la barra de herramientas dei Microsoft Outlook para permitifie comercare a programmer au revenito com un solo chic.                                                                                                    |                    |                       |              |                  | El cliente para el navegador se<br>a su primera reunión Zoom. Tar | descargará de manera automática cuar<br>nbién se puede descarear de manera n      | ndo comience o se una<br>nanual aquí.  |            |                                           |            |     |
| Descargar       Version 54.2 (58740.1105)         Complemento Zoom para Microsoft Outlook         E complemento Zoom para Outlook instala un botin en la barra de herramientas de<br>Mercosoft Outlook, para permitirire comercar o programme una reunite com un solo chic.                                                                                                    |                    |                       |              |                  |                                                                   |                                                                                   |                                        |            |                                           |            |     |
| Complemento Zoom para Microsoft Outlook<br>E complemento Zoom para Outlook instala un botón en la barra de herramientas de<br>Microsoft Outlook para permitide comercuar a programar una revalito, con un sób clic.                                                                                                    |                    |                       |              |                  | Descargar                                                         | Versión 5.4.2 (58740.1105)                                                        |                                        |            |                                           |            |     |
| Complemento Zoom para Microsoft Outlook<br>El complemento Zoom para Outlook Instala un botón en la bara de herramientas dei<br>Microsoft Outlook para permitide comenzar o programar una resultón con un sobo dic.                                                                                                    |                    |                       |              |                  |                                                                   |                                                                                   |                                        |            |                                           |            |     |
| Complemento Zoom para Microsoft Outlook<br>El complemento Zoom para Outlook instala un botón en la barra de herramientas dei<br>Microsoft Outlook para permitiñe comenzar o programar una resulton con un sobo dile.                                                                                                    |                    |                       |              |                  |                                                                   |                                                                                   |                                        |            |                                           |            |     |
| E complemente con para o Adrició atula la hobito en la barra de hermanientes de<br>El complemente con para o Adrició atula la hobito en la barra de hermanientes de<br>Microsoft Cuttolos para permitifie comenzar a programar una reunión con un solo clic.                                                                                                    |                    |                       |              |                  | Complemente 7                                                     | om para Microsoft (                                                               | Outlook                                |            |                                           |            |     |
| El conspiencento Zoom para Calcolas instala un botón en la barra de herramientas de<br>Microsoft Cudiolas para permitifies comenzar o programar una reunión con un solo chic.                                                                                                    |                    |                       |              |                  | Complemento Zo                                                    | bom para Microsoft C                                                              | JULIOOK                                |            |                                           |            |     |
|                                                                                                    |                    |                       |              |                  | El complemento Zoom para OL<br>Microsoft Outlook para permit      | itlook instala un botón en la barra de h<br>írle comenzar o programar una reunión | ierramientas de<br>1 con un solo clic. |            |                                           |            |     |
|                                                                                                    |                    |                       |              |                  |                                                                   |                                                                                   |                                        |            |                                           |            |     |
| Pesentran Versión 54.58474.1023                                                                                                    |                    |                       |              |                  | Descargar                                                         | Versión 5.4.58474.1023                                                            |                                        |            |                                           |            |     |
|                                                                                                    |                    |                       |              |                  |                                                                   |                                                                                   |                                        |            |                                           |            |     |

En ella, en el apartado CLIENTE ZOOM PARA REUNIONES, pulse la opción DESCARGAR. Guarde el fichero Comministaller.exe en una ubicación de su quipo. A continuación, haga doble clic en el fichero, para ejecutarlo y comenzar la instalación.

Verá la siguiente pantalla:

| Zoom Installer | x |
|----------------|---|
| Installing     |   |
|                |   |
| 11%            |   |
|                |   |

Cuando termine la instalación, verá la siguiente pantalla:

| Reuniones de ZOOM en la nube |                             | - | x |
|------------------------------|-----------------------------|---|---|
|                              | zoom                        |   |   |
|                              | Entrar a una reunión        |   |   |
| (                            | Ingresar                    |   |   |
|                              |                             |   |   |
|                              |                             |   |   |
|                              |                             |   |   |
|                              | Versión: 5.4.2 (58740.1105) |   |   |

La plataforma ZOOM ya está instalada en su equipo.

#### 2. CREAR UNA CUENTA EN LA PLATAFORMA ZOOM

Si anteriormente ha creado, en este equipo o en cualquier otro, una cuenta de ZOOM con su correo electrónico corporativo nombre@errenteria.eus, pase al punto número 3.

Si no, busque la aplicación ZOOM en el escritorio de su ordenador o en los programas. Verá este icono:

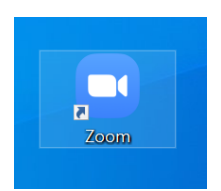

Haga doble clic para abrir la aplicación. Verá la siguiente pantalla:

| Reuniones de ZOOM en la nube |                             | - | x |
|------------------------------|-----------------------------|---|---|
|                              | zoom                        |   |   |
|                              | Entrar a una reunión        |   |   |
|                              | Ingresar                    |   |   |
|                              |                             |   |   |
|                              |                             |   |   |
|                              | Versión: 5.4.2 (58740.1105) |   |   |

Haga clic en el botón INGRESAR y verá la siguiente pantalla:

| ngresar                                           |                          |  |
|---------------------------------------------------|--------------------------|--|
| ntroducir el correo electrónico                   | Ingresar con SSO         |  |
| Introducir la nueva co <u>¿Se le ha olvidado?</u> | G Ingresar con Google    |  |
| Mantener mi sesión Ingresar                       | f Ingresar con Facebook  |  |
|                                                   |                          |  |
| < Regresar                                        | Registrese gratuitamente |  |

En dicha pantalla, haga clic en el enlace REGÍSTRESE GRATUITAMENTE.

El programa abrirá un navegador para y le pedirá su fecha de nacimiento para continuar con el proceso de inscripción. Introduzca el dato y haga clic en el botón CONTINUAR.

Para la verificación, confirme su fecha de nacimiento.

| Día | ~ | Mes      | ~         | Año       | ~     | Continuar |
|-----|---|----------|-----------|-----------|-------|-----------|
|     |   |          |           |           |       |           |
|     |   | Estos da | atos no s | e almacei | narán |           |

En la pantalla que se visualiza a continuación, escriba su correo electrónico del Ayuntamiento de Errenteria:

#### Registrese gratis

| xxxx@errent                       | eria.eus                                                                                       |
|-----------------------------------|------------------------------------------------------------------------------------------------|
| om está proteg<br>vacidad y las C | ido por reCAPTCHA y la Política de privacidadolítica de<br>condiciones de servicio aplicables. |
|                                   | Registrarse                                                                                    |

Cuando haya introducido la dirección de correo electrónico, haga clic en el botón REGISTRARSE.

A continuación, verá un mensaje para avisarle de que puede desactivar la cuenta de ZOOM siempre que quiera.

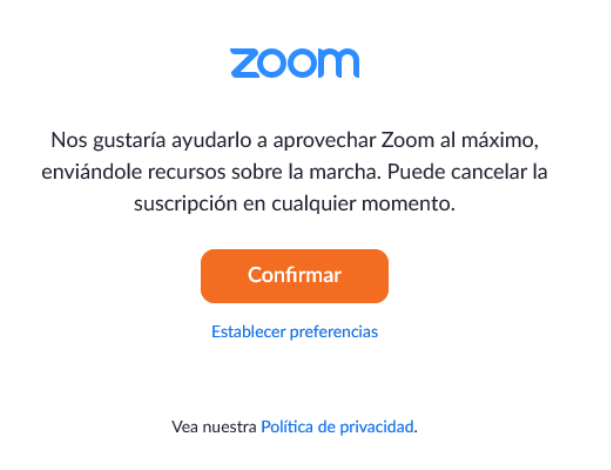

Es necesario hacer clic en el botón CONFIRMAR.

Al confirmar la pantalla anterior, recibirá un correo electrónico en la dirección que haya facilitado, desde el que tendrá que activar la cuenta:

| zoom                                                                                        | INGRESAR                                                                                 |
|---------------------------------------------------------------------------------------------|------------------------------------------------------------------------------------------|
| Le damos la bier<br><u>esalaverria@e</u>                                                    | rrenteria.eus!                                                                           |
| Para activar su cuenta, haga clic en el botón de abajo para venficar su direccion de correo | elecironico. Una vez activado, tendrá acceso completo a las reuniones y al chat de Zoom. |
| ACTIVAR                                                                                     | CUENTA                                                                                   |

En el correo electrónico, debe hacer clic en el botón ACTIVAR CUENTA. A continuación, se abrirá un navegador para continuar con el proceso de activación. Deberá seleccionar que NO está registrándose en nombre de un colegio y deberá hacer clic en el botón CONTINUAR.

¿Está registrándose en nombre de un colegio?

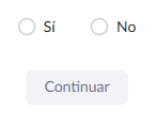

A continuación, verá la siguiente pantalla:

| 🕾 📾 🖸 Videoconferencias, conferer                                                                                         |                                                                                                    |                                                                                                    | - Ø X                           |
|----------------------------------------------------------------------------------------------------|----------------------------------------------------------------------------------------------------|----------------------------------------------------------------------------------------------------|---------------------------------|
| ← → O @ A https://zoom.us/activate?code=VVW2?8idRLRXwEQes4NXEPVDboAnVpweNtjr?                                             | rLS114.AG.2oOuH60UKOUzi8Bx2iKrPEQ7497JelQdg3_dqp0SKFWFFbUJ4iol                                                                                                    | 16OhY3Pdx5DGE1JEsuZiQavMfmv51bOvNECs4kDK_6jVy4wTl2knQzsD2zANeMcx                                                               | tZk6GZ,gKwWijtEN5a⊨ 🗋 🛧 🏚 🛴 🖻 … |
|                                                                                                    |                                                                                                    | REQUEST A DEMO 1.888.799.9666 RECURS                                                                                           | OS • SOPORTE                    |
| ZOOM SOLUCIONES - PLANES Y PRECIOS                                                                                        | CONTACTO DE VENTAS ENTRAR A UNA REUNIÓN                                                                                                    | SER ANFITRIÓN DE UNA REUNIÓN + INCRESAR REGÍSTRESE, E                                                                          | IS GRATUITA                     |
|                                                                                                    | 1 Información de cuenta ···· 2 Invitar a colegas ···· 3                                                                                                    | 3) Reunión de prueba                                                                                                    |                                 |
|                                                                                                    | Bienv<br>Hola, est <sup>arra</sup><br>cre una con                                                                                                    | venido a Zoom<br>a <sup>nne</sup> eu. Su cuerta se ha creado satisfactoriamente, Indique su nombre y<br>raseña para continuar. |                                 |
|                                                                                                    | Primer                                                                                                    | ombre                                                                                                    |                                 |
|                                                                                                    | Contras                                                                                                    | eña                                                                                                    |                                 |
| E. H.                                                                                                    | Confirm                                                                                                    | ar la contraseña                                                                                                    |                                 |
|                                                                                                    | A registrame                                                                                                    | , acepto la Política de privacidad y los Terminos del servicio.<br>Continuar                                                   |                                 |
| Acenca de Desco                                                                                                    | argar Ventas Soporte                                                                                                    | : kloma                                                                                                    |                                 |
| Bing de Zoon Clent<br>Clentes relation<br>Contes relation<br>Contros relation<br>Hegesiones Comp<br>Integrationes Adrates | e de rouniones 1.888.799.9666 Probar 2<br>e de Zoon Rooms Contacture convertas Cuentas<br>sito de novegador Plener y prectos Centro al<br>imento de Octobal. Soficite una demonstración Capacita<br>lemento de Lunc. Seminarios web y eventos Coment<br>ción de Pitoxen/Mad | adam Espanhar -<br>er sepanha<br>doctom trivico<br>vico Monanda<br>vico Monanda                                                | 0                               |

En ella, deberá escribir el NOMBRE, el APELLIDO y la CONTRASEÑA que usted elija (2 veces). Una vez introducidos los datos, haga clic en

CONTINUAR. Al hacer clic en el botón, recibirá un correo electrónico informativo.

A continuación verá la siguiente pantalla. Debe hacer clic en OMITIR ESTE PASO:

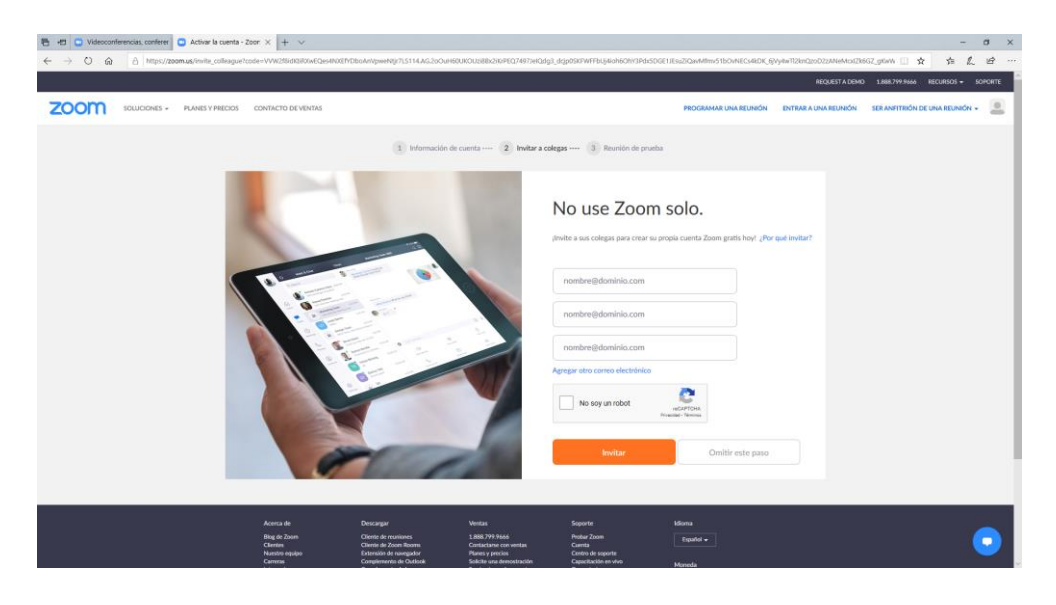

Para finalizar el proceso de activación, verá la siguiente pantalla:

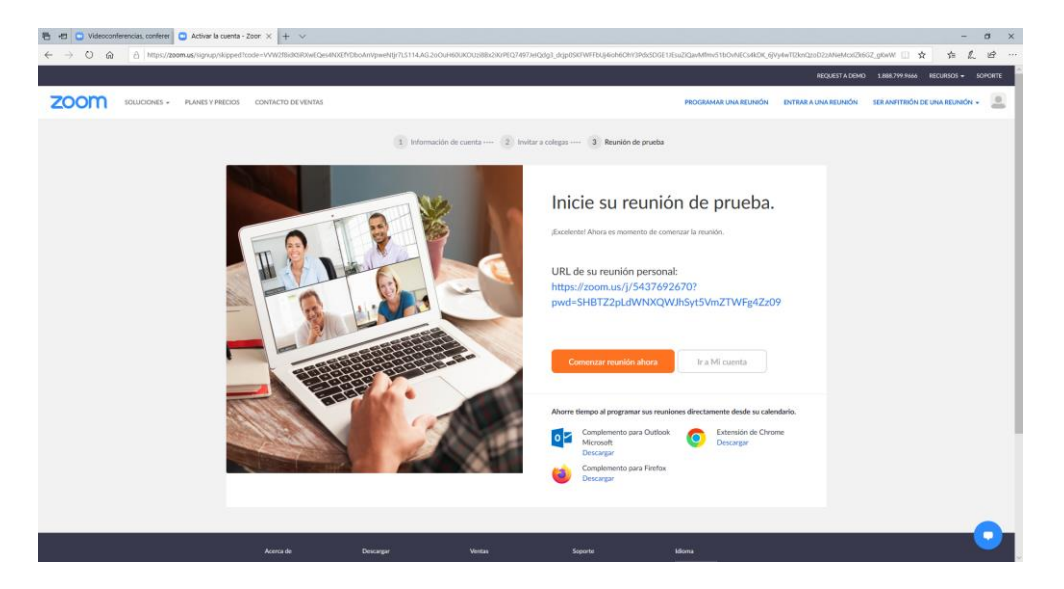

Haciendo clic en el botón COMENZAR REUNIÓN AHORA, tiene la opción de entrar en una sala de reuniones de ZOOM y probar los controles básicos de los participantes.

Una vez en este punto, usted ha creado una cuenta en ZOOM correctamente.

Para comprobarlo, puede entrar a la aplicación ZOOM de su equipo tal y como se ha explicado al comienzo de este punto. Abra el programa ZOOM y verá la siguiente pantalla:

| Reuniones de ZOOM en la nube |                             | - | x |
|------------------------------|-----------------------------|---|---|
|                              | zoom                        |   |   |
|                              |                             |   |   |
|                              | Entrar a una reunión        |   |   |
|                              | Ingresar                    |   |   |
|                              |                             |   |   |
|                              |                             |   |   |
|                              | Versión: 5.4.2 (58740.1105) |   |   |

En ella, haga clic en el botón INGRESAR:

| Reuniones de ZOOM en la nube                        |                   |   |   |          | -                   |          | x   |
|-----------------------------------------------------|-------------------|---|---|----------|---------------------|----------|-----|
| Ingresar                                            |                   |   |   |          |                     |          |     |
| Introducir el correo electro                        | ónico             |   | ٩ | Ingres   | ar con S            | so       |     |
| Introducir la nueva co ¿S                           | e le ha olvidado? | 0 | G | Ingresar | <sup>-</sup> con Go | ogle     |     |
| <ul> <li>Mantener mi sesión<br/>iniciada</li> </ul> | Ingresar          |   | f | Ingresar | con Face            | ebook    |     |
|                                                     |                   |   |   |          |                     |          |     |
| < Regresar                                          |                   |   |   | Regis    | strese gra          | ituitame | nte |

Tendrá que rellanar los dos campos de la izquierda: INTRODUCIR EL CORREO ELECTRÓNICO y el campo que se encuentra debajo. Tendrá que introducir el correo electrónico corporativo y la contraseña que haya introducido anteriormente.

Si quiere, puede seleccionar MANTENER MI SESIÓN INICIADA para que la aplicación guarde su correo y su contraseña.

Después, haga clic en el botón INGRESAR. Verá la pantalla que se muestra a continuación:

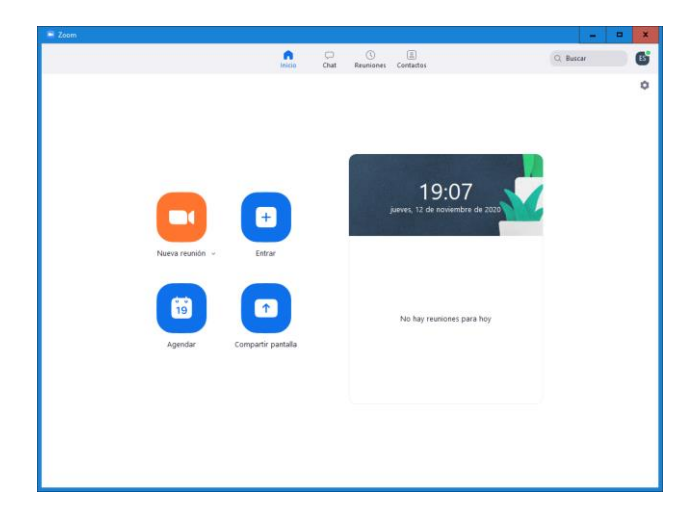

### **3. REGISTRARSE EN UNA REUNIÓN**

Para realizar las Comisiones y el Pleno de manera telemática, cada participante deberá estar identificado. Para ello, es necesario que cada participante se REGISTRE en cada reunión en la que vaya a participar.

En otro tipo de reuniones más informales, no es necesario este proceso de REGISTRO.

Para REGISTRARSE en una reunión, el organizador de la reunión enviará un correo electrónico con un enlace que lo posibilite. Haciendo clic en dicho enlace, se abrirá un navegador con la siguiente información:

| ma                   | Bilera itzulpena, erregistroa eta bozketarekin |                                |  |
|----------------------|------------------------------------------------|--------------------------------|--|
| escripción           | Bilera itzulpena, erregistroa eta bozketarekin |                                |  |
| ora                  | 12 nov 2020 05:00 PM en Madrid                 |                                |  |
|                      |                                                |                                |  |
| Primer nom           | ibre*                                          | Apellido*                      |  |
|                      |                                                |                                |  |
| Dirección de e-mail* |                                                | Confirmar dirección de e-mail* |  |
| ????@errenteria.eus  |                                                | ????@errenteria.eus            |  |
|                      |                                                |                                |  |

En la pantalla de arriba, deberá introducir su NOMBRE, su APELLIDO y su dirección de correo electrónico del Ayuntamiento de Errenteria (2 veces).

A continuación, se muestra en pantalla que se ha registrado correctamente, así como información útil para conectarse a la reunión.

#### Se aprobó la inscripción a la reunión

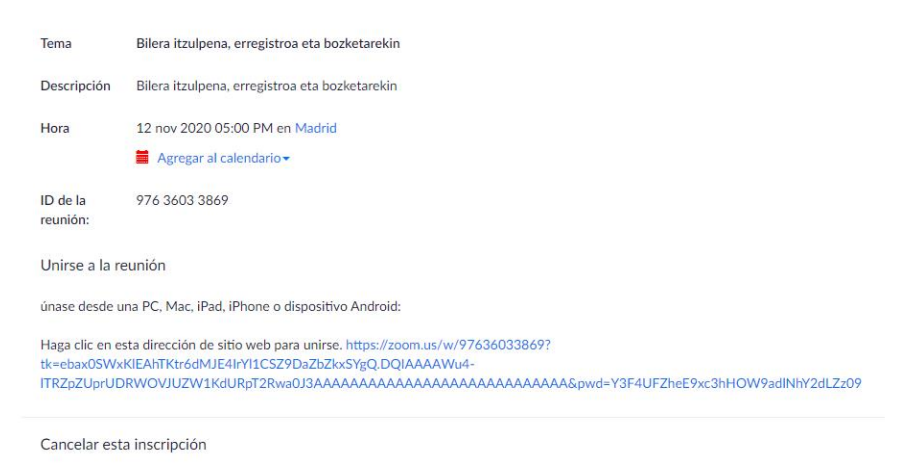

Puede cancelar su inscripción en cualquier momento.

Además, recibirá un correo electrónico con la misma información. En muy importante que guarde dicho correo, puesto que es la manera de entrar a la reunión, remarcado en color naranja:

| ⊠  <b>⊒ 9 0</b> ≏ →  ∓                                                                                                    | Bilera itzulpena,                                                                                                    | erregistroa eta bozketarekin C                                                                                                    | onfirmación - Mensaje          | (HTML)                                            |          | -                                   |             | x     |
|----------------------------------------------------------------------------------------------------|----------------------------------------------------------------------------------------------------|----------------------------------------------------------------------------------------------------|--------------------------------|---------------------------------------------------|----------|-------------------------------------|-------------|-------|
| Archivo Mensaje                                                                                                    |                                                                                                    |                                                                                                    |                                |                                                   |          |                                     |             | ~ ?   |
| ignorar X<br>& Correo no deseado → Eliminar                                                                                                    | Responder Responder Reenviar to Más +<br>a todos                                                                                                    | Image: Base of the second second sec | Mover                          | Marcar como no leído Categorizar *  Seguimiento * | Traducir | scar<br>lacionadas *<br>leccionar * | Zoom        |       |
| Eliminar                                                                                                    | Responder                                                                                                    | Pasos rápidos 🕞                                                                                                    | Mover                          | Etiquetas 🕞                                       | Edici    | ón                                  | Zoom        |       |
| De: Errenteriako Udal<br>Para: SALAVERRIA, Elx<br>CC: Asunto: Bilera itzulpena,<br>Asunto: Bilera itzulpena,<br>Cacias por inscribirse par<br>Envíe sus preguntas a: es<br>Fecha, hora: 12 nov 2020<br>Únase desde una PC, Mar<br>Sódigo de accesso: 01512<br>Nota: No debe compartir e<br>Agregar al calendario Agre<br>O un toque en iPhone:<br>Entidos Unidae do Adri                     | - Ayuntamiento de Errenteria <no-reply@zoom.us;<br>abete erregistroa eta bozketarekin Confirmación  - 5 - 1 - 6 - 1 - 7 - 1 - 8 - 1 - 9 - 1 - 10 - 1 - 1  a "Bilera itzulpena, erregistroa eta bozke alaverria@errenteria.eus 05:00 PM Madrid ;, Linux, iOS o Android: <u>Haga clic aquí pr</u> ste enlace con otras personas. Es única egar al calendario de Google Agregar al</no-reply@zoom.us;<br> | 1 + 1 + 12 + 1 + 13 + 1 + 14 + 1 + 15         tarekin".         ara unirse         mente para usted.         calendario de Yahoo         1 + 1 + 12 + 1 + 13 + 1 + 14 + 1 + 15                                                                                                    | · i · 16 · i · 17 · j · 18 · i | - 19 · 1 · 20 · 1 · 21 · 1 · 22 ·                 | Env      | iado el: ju. 1                      | · 2/11/2020 | 19:20 |
| Estados Unidos de America: +1346248/799,97636033869# or +16699006833,97636033869#<br>O teléfono:<br>Marcar:<br>Estados Unidos de América: +1 346 248 7799 or +1 669 900 6833 or +1 929 205 6099 or +1 253 215 8782 or +1 301 715 8592 or +1 312 626 6799<br>ID de la reunión: 976 3603 3869<br>Código de acceso: 315123<br>Números internacionales disponibles: https://zoom.us/u/ablrywmwKG |                                                                                                    |                                                                                                    |                                |                                                   |          |                                     |             |       |
| Puede <u>cancelar</u> su inscripción en cualquier momento.                                                                                                    |                                                                                                    |                                                                                                    |                                | -                                                 |          |                                     |             |       |
| Haga clic en una foto para ver a                                                                                                    | actualizaciones de redes sociales y mensajes de o                                                                                                    | correo electrónico de esta perso                                                                                                    | ona.                           |                                                   |          |                                     |             | 7 v 5 |
| Conéctese a redes sociales para mostrar fotos de perfil y actualizaciones de actividades de sus colegas en Outlook. Haga clic aquí para agregar redes.                                                                                                    |                                                                                                    |                                                                                                    |                                |                                                   |          |                                     |             |       |

## 4. ENTRAR EN UNA REUNIÓN

Las salas de reuniones virtuales de las Comisiones y el Pleno se activarán una hora antes de la hora de inicio de la reunión. Conviene conectarse con tiempo a la reunión, para poder solventar cualquier problema que pueda surgir.

Tendrá que conectarse a la reunión desde el quipo desde donde haya instalado y configurado su cuenta de ZOOM. Para ello, tendrá que entrar al correo que recibió cuando se REGISTRÓ en la reunión. Deberá hacer clic en el siguiente enlace:

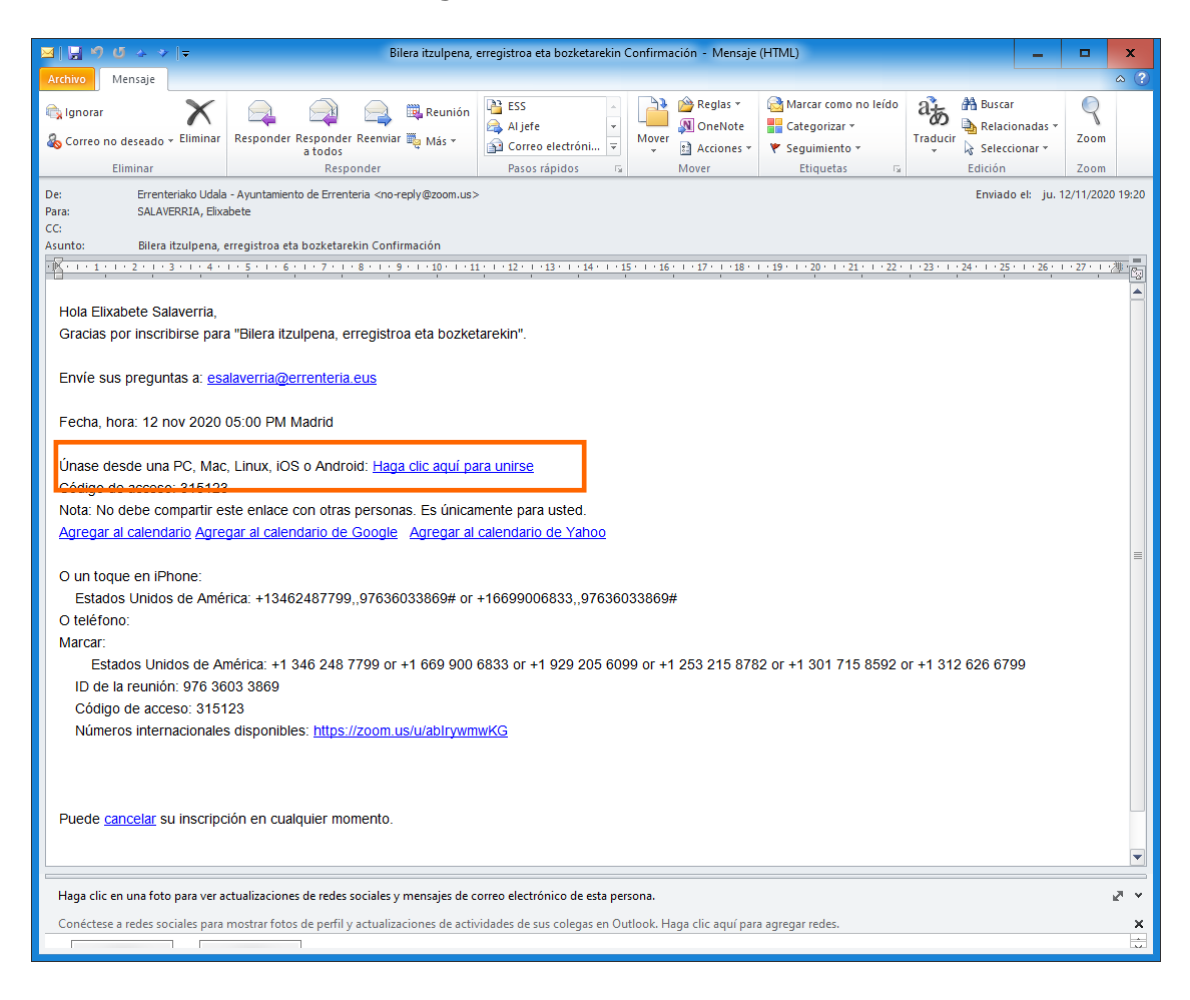

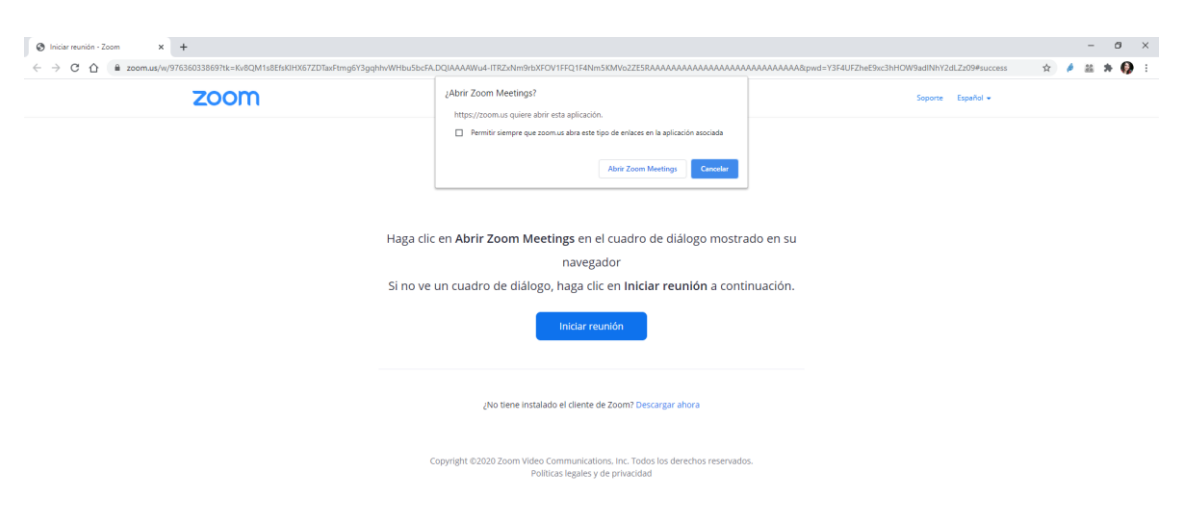

Cuando haga clic en el enlace, verá lo siguiente:

0

Dependiendo del equipo, puede que se le abra una pequeña ventana donde deberá hacer clic en la opción "Permitir siempre que zoom.us abra este tipo de enlaces en la aplicación asociada". A continuación deberá hacer clic en ABRIR ZOOM MEETINGS.

Si no se le abre ninguna ventana pequeña, deberá hacer clic en INICIAR REUNIÓN. Verá lo siguiente:

| Toom Reunión                                                  | - | × |
|---------------------------------------------------------------|---|---|
|                                                               |   |   |
|                                                               |   |   |
|                                                               |   |   |
|                                                               |   |   |
|                                                               |   |   |
|                                                               |   |   |
|                                                               |   |   |
|                                                               |   |   |
| Por favor, espere, el anfitrión le permitirá ingresar pronto. |   |   |
|                                                               |   |   |
|                                                               |   |   |
| Bilera itzulpena, erregistroa eta bozketarekin                |   |   |
| 12/11/2020                                                    |   |   |
|                                                               |   |   |
|                                                               |   |   |
|                                                               |   |   |
|                                                               |   |   |
|                                                               |   |   |
|                                                               |   |   |
|                                                               |   |   |
|                                                               |   |   |
| Probar el audio de la computadora                             |   |   |
|                                                               |   |   |

En ese momento, el organizador de la reunión verá su solicitud para conectarse. Usted verá lo siguiente en pantalla:

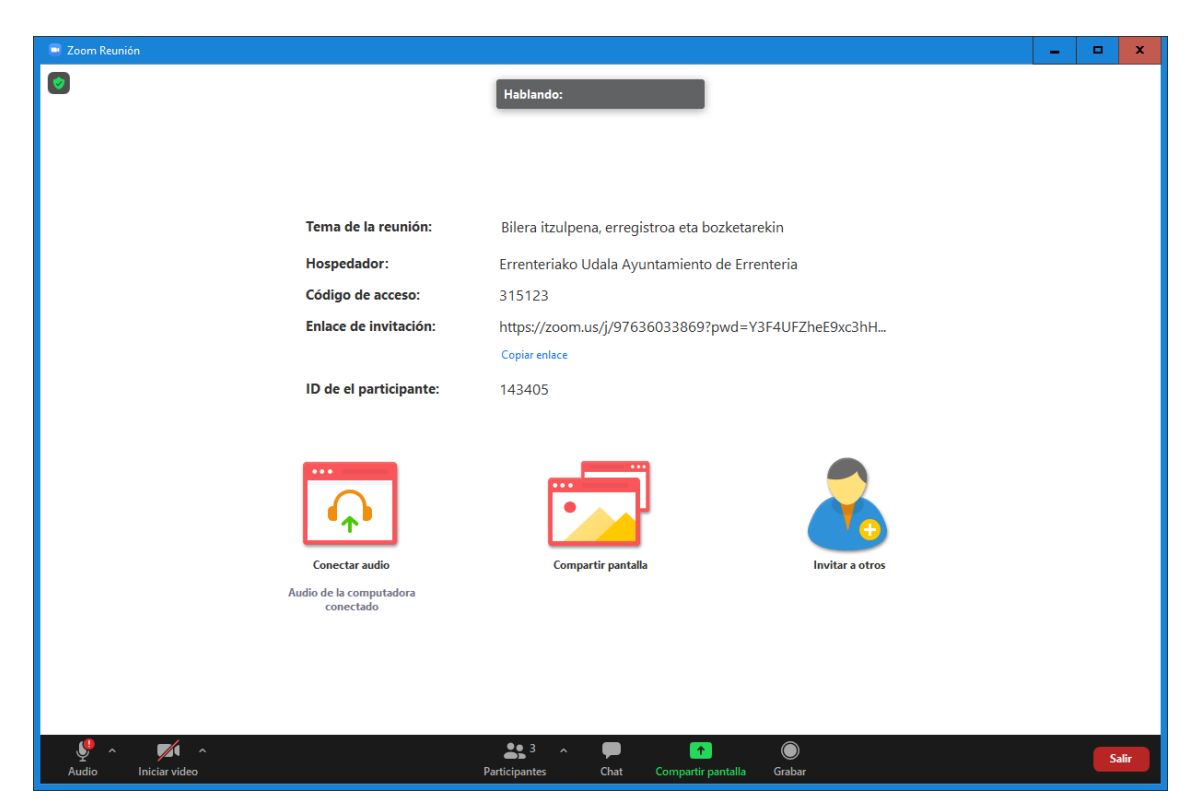

Si es la primera vez que utiliza ZOOM, puede que vea la siguiente pregunta:

| 📑 ¿Que o | opción de audio desea para entrar a la | reunión?                          | x |
|----------|----------------------------------------|-----------------------------------|---|
|          | Entrar por teléfono                    | Audio de la computadora           |   |
|          |                                        |                                   |   |
|          |                                        |                                   |   |
|          | Entrar al audio p                      | or computadora                    |   |
|          | Probar el audio de                     | e la computadora                  |   |
|          |                                        |                                   |   |
|          |                                        |                                   |   |
| Cor      | ectar automáticamente el audio d       | el equipo al entrar a una reunión |   |

En esta ventana, deberá seleccionar la opción "Conectar automáticamente el audio del equipo al entrar a una reunión" y hacer clic en el botón azul ENTRAR AL AUDIO POR COMPUTADORA.

# 5. UTILIZACIÓN DE LA SALA DE REUNIONES

Una vez dentro de la sala de reuniones, verá la siguiente pantalla:

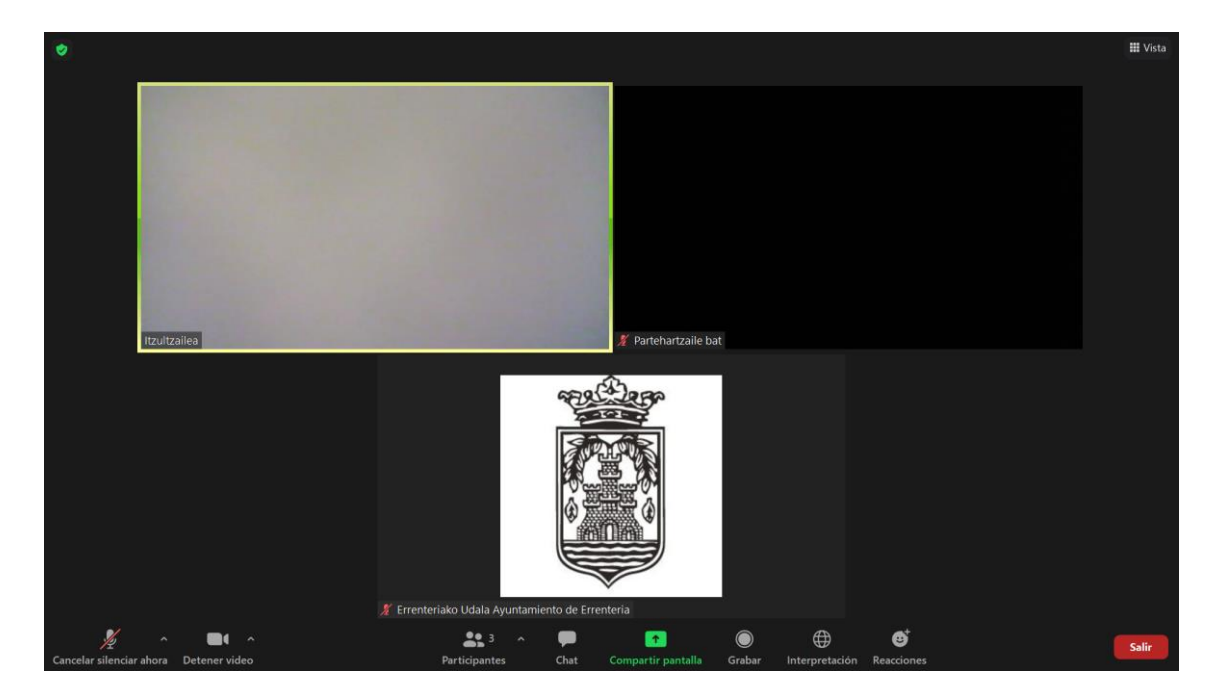

|                                                                                            | Personas conectadas: en el centro de la pantalla, se visualizan todos los participantes conectados.                                                                                                    |
|--------------------------------------------------------------------------------------------|----------------------------------------------------------------------------------------------------|
| III Vota<br>Vista del habiante III<br>✓ Vista de galería III<br>Salir de pantalla completa | <b>Vista</b> : desde la opción Vista se selecciona cómo se<br>quieren visualizar los participantes. Permite ver<br>solamente a la persona que esté hablando en cada<br>momento o visualizar a todos con el modo<br>GALERIA. |
| م<br>Cancelar silenciar ahora                                                              | <b>Micrófono:</b> Para configurar el micrófono, haga clic<br>en el botón ^. Si hace clic en el símbolo del<br>micrófono, lo activará o desactivará.                                                                         |
| n Detener video                                                                            | <b>Cámara</b> : Para configurar la cámara, haga clic en el botón ^ . Si hace clic en el icono de la cámara, lo activará o desactivará.                                                                                      |

| Participantes        | Participantes: Al hacer clic en el icono de participantes, se mostrará la lista de participantes de la reunión, así como algunas características de cada uno de ellos (estado del micrófono y la cámara, si es el intérprete, etc.). |  |  |
|----------------------|----------------------------------------------------------------------------------------------------|--|--|
|                      | Se puede utilizar la opción<br>"Levantar la mano" para pedir<br>la palabra. Se visualiza de la                                                                                                    |  |  |
|                      | siguiente manera: 🔸                                                                                                    |  |  |
|                      | Si quiere cambiar el nombre de participante que se<br>visualiza, podrá hacerlo posicionando el cursor<br>encima de su nombre, haciendo clic en "Más" y en<br>"Renombrar":                                                            |  |  |
|                      | Participantes (3)     (Cancelar sil Remombrar     Editar imagen de perfal     Errenteriako Udate ergo veninusou v c     P1 Partehartzailea 1                                                                                         |  |  |
| Chat                 | <b>Chat</b> : Se puede utilizar el Chat para escribir a todos los participantes o a uno concreto.                                                                                                    |  |  |
| Compartir pantalla   | <b>Compartir pantalla:</b> Utilidad para compartir la pantalla de cada uno con otros participantes.                                                                                                    |  |  |
| Grabar I             | Grabar: Opción para grabar la reunión en el equipo de cada uno.                                                                                                    |  |  |
| ()<br>Interpretación | <b>Interpretación</b> : Las Comisiones y el Pleno se traducirán del euskera al castellano.                                                                                                    |  |  |
|                      | Cuando el intérprete esté preparado para empezar<br>a traducir, verá el siguiente mensaje en pantalla:                                                                                                    |  |  |
|                      | Disponibles interpretaciones en<br>Español y Euskeral                                                                                                    |  |  |
|                      | Cada participante puede decidir si quiere escuchar                                                                                                    |  |  |

|                        | la reunión con el audio original, o si prefiere hacer<br>clic en el idioma "Español" para así escuchar el<br>audio original con menor volumen y la traducción<br>en castellano superpuesta. |
|------------------------|----------------------------------------------------------------------------------------------------|
|                        | Apagado<br>$\checkmark$ T Español<br>T Euskera<br>Silenciar el audio original<br>T Español Reacciones                                                                                       |
|                        | Tenga en cuenta que si hace clic en la opción<br>"Silenciar el audio original" no escuchará el audio<br>original de la reunión, escuchará solamente las<br>partes con traducción.           |
| <b>O</b><br>Reacciones | <b>Reacciones:</b> Podrá enviar sus reacciones a través de los Emojis disponibles.                                                                                                    |
| Səlir                  | Salir: botón para salir de la reunión.                                                                                                    |

### 6. VOTACIONES

Cuando en una reunión vaya a celebrarse una votación, para votar deberá utilizar la opción "Levantar la mano".

Para ello, la persona que esté llevando la reunión dirá qué tema del orden del día se va a votar.

Desde el botón PARTICIPANTES, se visualiza la lista de participantes de la reunión. Se visualiza de esta manera:

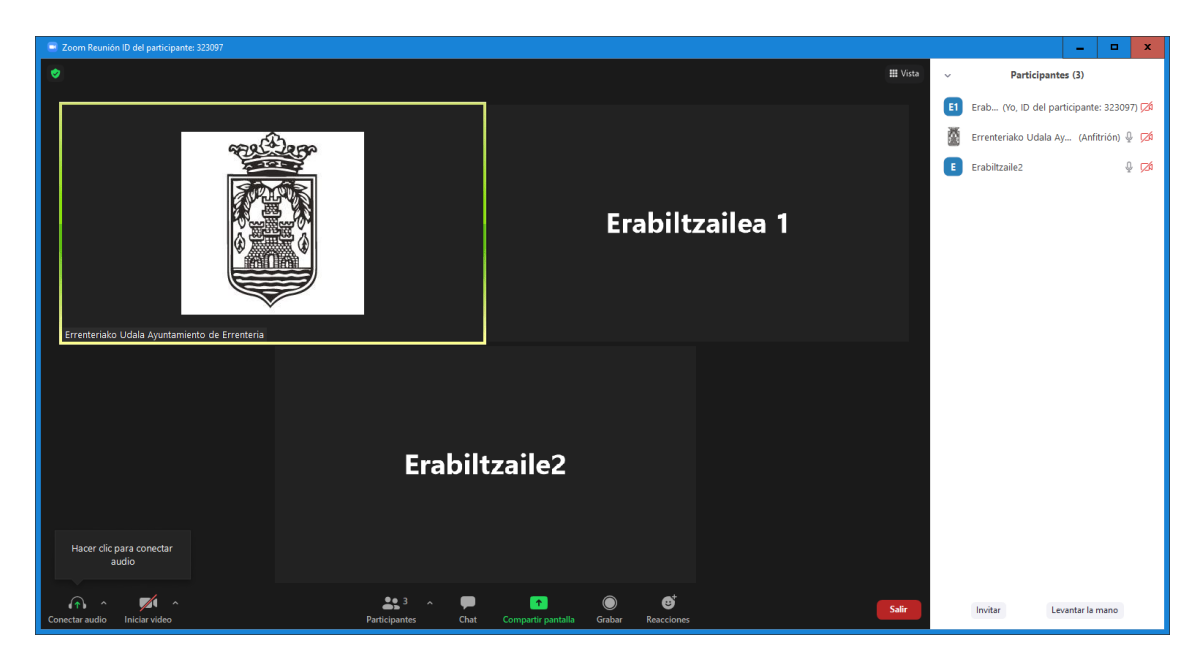

Cuando la lista de participantes está visible, la persona que esté dirigiendo la reunión dirá que es momento de dar los votos A FAVOR. Si su voto es A FAVOR, deberá hacer clic en el botón "Levantar la mano". En la lista de participantes, al lado de su nombre verá el icono de la mano azul.

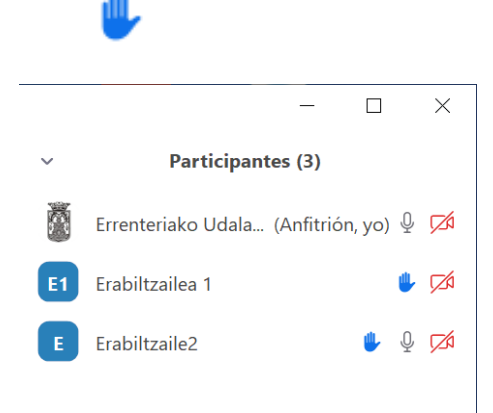

En la lista de participantes, podrá ver a todos los que hayan votado a FAVOR, con la mano azul al lado del nombre:

Cuando se finalice con los votos a FAVOR, el organizador bajará la mano de todos participantes

A continuación, se repetirá el procedimiento para contabilizar los votos EN CONTRA y las ABSTENCIONES.